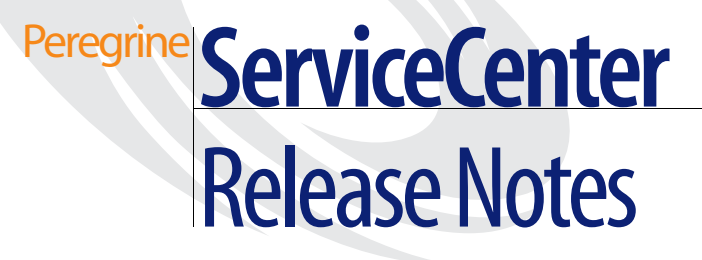

Release 6

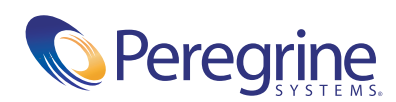

© Copyright 2004 Peregrine Systems, Inc.

PLEASE READ THE FOLLOWING MESSAGE CAREFULLY BEFORE INSTALLING AND USING THIS PRODUCT. THIS PRODUCT IS COPYRIGHTED PROPRIETARY MATERIAL OF PEREGRINE SYSTEMS, INC. ("PEREGRINE"). YOU ACKNOWLEDGE AND AGREE THAT YOUR USE OF THIS PRODUCT IS SUBJECT TO THE SOFTWARE LICENSE AGREEMENT BETWEEN YOU AND PEREGRINE. BY INSTALLING OR USING THIS PRODUCT, YOU INDICATE ACCEPTANCE OF AND AGREE TO BE BOUND BY THE TERMS AND CONDITIONS OF THE SOFTWARE LICENSE AGREEMENT BETWEEN YOU AND PEREGRINE. ANY INSTALLATION, USE, REPRODUCTION OR MODIFICATION OF THIS PRODUCT IN VIOLATION OF THE TERMS OF THE SOFTWARE LICENSE AGREEMENT BETWEEN YOU AND PEREGRINE IS EXPRESSLY PROHIBITED.

Information contained in this document is proprietary to Peregrine Systems, Incorporated, and may be used or disclosed only with written permission from Peregrine Systems, Inc. This book, or any part thereof, may not be reproduced without the prior written permission of Peregrine Systems, Inc. This document refers to numerous products by their trade names. In most, if not all, cases these designations are claimed as Trademarks or Registered Trademarks by their respective companies.

Peregrine Systems, AssetCenter, AssetCenter Web, BI Portal, Dashboard, Get-It, Get-Services, Get-Resources, Peregrine Mobile, and ServiceCenter are registered trademarks of Peregrine Systems, Inc. or its subsidiaries.

Microsoft, Windows, Windows NT, Windows 2000, SQL Server, and names of other Microsoft products referenced herein are trademarks or registered trademarks of Microsoft Corporation. Oracle is a registered trademark of Oracle Corporation. zlib software copyright © 1995-2004 Jean-loup Gailly and Mark Adler ServiceCenter includes cryptographic software written by Eric A. Young (eay@cryptsoft.com). ServiceCenter includes software written by Tim J. Hudson (tjh@cryptsoft.com). Spell Checker copyright © 1995-2004 Wintertree Software Inc. Smack software copyright © Jive Software, 1998-2004. SVG Viewer, Mozilla JavaScript-C (SpiderMonkey), and Rhino software Copyright © 1998-2004 The Mozilla Organization. OpenSSL software copyright (c) 1998-2004 The OpenSSL Project. All rights reserved. MX4J software copyright © 2001-2004 MX4J Team. All rights reserved. JFreeChart software © 2000-2004, Object Refinery Limited. All rights reserved. JDOM software copyright © 1995-2004 Sun Microsystems, Inc. Japanese Morphological Analyzer ©2004 Basis Technology Corp. The Sentry Spelling-Checker Engine Copyright © 2000 Wintertree Software Inc. CoolMenu software copyright © 2001 Thomas Brattli. All rights reserved. Coroutine Software for Java owned by Neva Object Technology, Inc. and is protected by US and international copyright Law. Crystal Reports Pro and Crystal RTE software © 2001 Crystal Decisions, Inc., All rights reserved. Eclipse software (c) Copyright (c) 2000, 2004 IBM Corporation and others. All rights reserved. Copyright (C) 2001-2004 Kiran Kaja and Robert A. van Engelen, Genivia inc. All rights reserved. Xtree copyright 2004 Emil A. Eklund. This product includes software developed by the Indiana University Extreme! Lab (<http://www.extreme.indiana.edu/>).

The information in this document is subject to change without notice and does not represent a commitment on the part of Peregrine Systems, Inc. Contact Peregrine Systems, Inc., Customer Support to verify the date of the latest version of this document. The names of companies and individuals used in the sample database and in examples in the manuals are fictitious and are intended to illustrate the use of the software. Any resemblance to actual companies or individuals, whether past or present, is purely coincidental. If you need technical support for this product, or would like to request documentation for a product for which you are licensed, contact Peregrine Systems, Inc. Customer Support by email at support@peregrine.com. If you have comments or suggestions about this documentation, contact Peregrine Systems, Inc. Technical Publications by email at doc\_comments@peregrine.com. This edition of the document applies to version 6 of the licensed program.

040618

Peregrine Systems, Inc. 3611 Valley Centre Drive San Diego, CA 92130 Tel 800.638.5231 or 858.481.5000 Fax 858.481.1751 www.peregrine.com

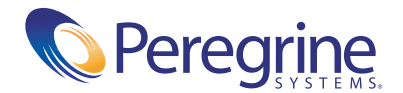

# Contents

| ServiceCenter 6 Release Notes                              | · • • • | 5   |
|------------------------------------------------------------|---------|-----|
| Getting started                                            |         | . 5 |
| Comparing clients                                          |         | . 6 |
| New features                                               |         | . 8 |
| What's new for application developers?                     |         | . 9 |
| What's new for administrators?                             |         | 10  |
| What's new for end users?                                  |         | 12  |
| Compatibility matrix                                       |         | 13  |
| Software Change Requests (SCRs)                            |         | 13  |
| Known issues                                               |         | 14  |
| Documentation                                              |         | 34  |
| Upgrades                                                   |         | 34  |
| Language enablement and Unicode (UTF-8) support            |         | 35  |
| Using multiple versions of the client with ServiceCenter 6 |         | 35  |
| Third-party product support                                |         | 37  |
| Need further assistance?                                   |         | 37  |
| Peregrine Customer Support Web site                        |         | 37  |
| Education services                                         |         | 38  |
| Corporate headquarters                                     |         | 38  |

# ServiceCenter 6 Release Notes

Welcome to Peregrine Systems, Inc.'s ServiceCenter 6. The purpose of this document is to provide an overview of new features, describe known issues with this release, and provide instructions for you to access information from other sources, such as documents on the Peregrine Customer Support web site.

Ensure that you have a valid Customer Support login ID and password before you begin. You can access the Customer Support Web site at:

http://support.peregrine.com

The packing list included with your shipment identifies the media shipped to your site.

# **Getting started**

To understand ServiceCenter 6, review the following information:

- Read *Comparing clients* on page 6.
- Read New features on page 8.
- Follow instructions to review the *Compatibility matrix* on page 13.
- Follow instructions to review Software Change Requests (SCRs) on page 13.
- Read the *Known issues*, starting on page 14.
- Follow instructions to review other *Documentation* on page 34.

# **Comparing clients**

The following table compares the ServiceCenter client features in ServiceCenter 6 with those offered in previous versions.

| Feature                                       | Version 6<br>Windows<br>client | Version 6<br>Web client | Version 6<br>Web client<br>(accessible<br>mode) | Version 5.1 <i>.x</i><br>Windows<br>client | Version 5.1 <i>.x</i><br>Java client |
|-----------------------------------------------|--------------------------------|-------------------------|-------------------------------------------------|--------------------------------------------|--------------------------------------|
| Automatic client<br>updates                   | Yes                            | N/A                     | N/A                                             | No                                         | Yes                                  |
| Binary load and unload                        | Yes                            | Server-side<br>only     | No                                              | Yes                                        | Yes                                  |
| Charts and<br>Dashboards                      | Yes                            | Yes                     | Yes. Available<br>but not<br>accessible.        | No                                         | No                                   |
| Client repackaging                            | Yes                            | N/A                     | N/A                                             | No                                         | No                                   |
| Client connection<br>manager                  | Yes                            | No                      | No                                              | No                                         | No                                   |
| DDE Integration,<br>including Excel<br>export | Yes                            | No                      | No                                              | Yes                                        | Yes                                  |
| Direct URL access                             | No                             | Yes                     | No                                              | No                                         | No                                   |
| Drag-and-drop                                 | Yes                            | Yes <sup>1</sup>        | No                                              | No                                         | No                                   |
| Elastic form<br>properties <sup>2</sup>       | Yes                            | No <sup>5</sup>         | Yes                                             | Yes                                        | Yes                                  |
| Favorites                                     | Yes                            | Yes                     | No                                              | No                                         | No <sup>3</sup>                      |
| Forms Designer                                | Yes                            | No                      | No                                              | Yes                                        | Yes                                  |
| Graphical Workflow                            | Yes                            | Yes                     | No                                              | No                                         | No                                   |
| Magnify glass for input fields                | Yes                            | No                      | No                                              | Yes                                        | Yes                                  |
| Maximize List and<br>Detail panes             | Yes                            | No                      | No                                              | No <sup>6</sup>                            | No <sup>6</sup>                      |

| Feature                         | Version 6<br>Windows<br>client | Version 6<br>Web client                                                        | Version 6<br>Web client<br>(accessible<br>mode)   | Version 5.1. <i>x</i><br>Windows<br>client | Version 5.1. <i>x</i><br>Java client |
|---------------------------------|--------------------------------|--------------------------------------------------------------------------------|---------------------------------------------------|--------------------------------------------|--------------------------------------|
| Multiple marquees<br>per format | Yes                            | No. All<br>Marquees are<br>combined into<br>a single<br>Marquee per<br>format. | No. All<br>Marquees are<br>static text<br>fields. | Yes                                        | Yes                                  |
| New GUI format<br>print         | Yes                            | Yes                                                                            | Yes                                               | No                                         | No                                   |
| QBE List DVD colors             | Yes                            | No                                                                             | No                                                | Yes                                        | Yes                                  |
| RAD Debugger                    | Yes                            | No                                                                             | No                                                | Yes                                        | Yes                                  |
| Spell checker                   | Yes                            | No                                                                             | Yes                                               | Yes                                        | Yes                                  |
| SSL encryption                  | Yes                            | Yes                                                                            | No                                                | No                                         | No                                   |
| System Navigator                | Yes                            | Yes                                                                            | No                                                | No                                         | No <sup>4</sup>                      |
| TAPI integration                | No                             | No                                                                             | No                                                | Yes                                        | Yes                                  |
| Text and CSV export             | Yes                            | No                                                                             | No                                                | Yes                                        | Yes                                  |
| Unicode (UTF-8)<br>data         | Yes                            | Yes                                                                            | Yes                                               | Single code page only                      | Single code<br>page only             |

<sup>1</sup> Only supported with Microsoft Internet Explorer (IE).

<sup>2</sup> Known Issues

<sup>3</sup> Java Explorer favorites available
<sup>4</sup> Java Explorer available
<sup>5</sup> For font resizing, only partial elastic support is enabled

<sup>6</sup> Ability to enable or disable record list.

## **New features**

ServiceCenter 6 includes an updated version of the ServiceCenter server and two new clients. ServiceCenter 6 also takes advantage of new techniques in system management, enterprise integration, and user interfaces and uses the latest Web-based technologies, such as SOAP, DHTML, HTTP, HTTPs, and XML to provide an open, yet secure platform that can share data with other enterprise systems. Enhancements in ServiceCenter 6 benefit application developers, administrators, and end users.

One of the goals of this release is to lower administrative requirements with the introduction of the Web client, a platform-independent, browser-based client with a zero footprint. In addition, users experience an increase in user productivity through improved access to information. To meet your business needs, ServiceCenter 6 introduces an extensible SOAP API that enables developers to integrate ServiceCenter with other enterprise applications.

This release incorporates the following technologies:

- Extensible Markup Language (XML)
- Server-side JavaScript support
- Simple Object Access Protocol (SOAP)
- Unicode Transformation Format (UTF-8) support

In addition, this release offers customizable accessibility features that enable all users to work efficiently with ServiceCenter.

The following sections highlight new features offered with ServiceCenter 6. For additional details about the features in the sections below, you can install the Windows client or a Help server to review the *What's new in ServiceCenter* section of the online help.

See Accessing online help from a Windows client on page 34 for instructions to access the online help from a Windows client or use the instructions provided in the ServiceCenter Installation Guide to install the Help server.

# What's new for application developers?

The following table highlights some of the new features available for application developers.

| Application developer usage                                                                                                    |
|----------------------------------------------------------------------------------------------------|
| The Differential Upgrade utility ports changes from<br>one system to another. For example, you can use this<br>utility to move changes from development to test and<br>then on to production systems.                                                                                                    |
| You can now use drag-and-drop capability and added controls to design forms.                                                                                                    |
| Server-side JavaScript support, in addition to the<br>continued support of Rapid Application Development<br>(RAD) statements, allows you to tailor your<br>application using JavaScript.                                                                                                    |
| ServiceCenter debuggers allow you to use RAD or the<br>Advanced Debugger to debug RAD and JavaScript<br>statements.                                                                                                    |
| ServiceCenter 6 can now expose its applications and<br>data as Web Services by dynamically generating Web<br>Service Description Language (WSDL) upon request.<br>The SOAP API allows you to access ServiceCenter<br>applications and data using any compliant third-party<br>SOAP tool kit, such as Apache Web Services Project<br>(Axis), the Microsoft(R) .NET Framework Software<br>Development Kit (SDK), or Sun's Java Web Services<br>Developer Pack. |
| You can now encrypt and decrypt data between your<br>client and server using Secure Sockets Layer (SSL)<br>Encryption.                                                                                                    |
|                                                                                                    |

customers or partners require that you license both the SOAP API and the module whose functionality is being accessed using SOAP.

## What's new for administrators?

Administrators benefit from simplified data and system management. They now have access to the tools they need from a Windows navigator with links to related tasks and information. The addition of drag-and-drop functionality simplifies many administrative tasks.

The following table highlights some of the new features available for administrators.

| Feature                                         | Administrator usage                                                                                                    |
|-------------------------------------------------|----------------------------------------------------------------------------------------------------|
| Client Packaging Utility                        | The Client Packaging Utility allows the deployment of<br>a rebranded Windows client, a single configuration for<br>all users, or multiple client configurations for various<br>groups.                                                                                                   |
| Connections dialog                              | The Connections dialog allows administrators to<br>configure and deploy default server connections for all<br>users in conjunction with the Client Packaging Utility.<br>In addition, users are allowed to maintain multiple<br>ServiceCenter server connections within a single client. |
| Customizable online help<br>system              | Administrators can now edit HTML and XML online help files.                                                                                                    |
| Entity Relationship<br>Diagram Creation utility | The Entity Relationship Diagram Creation utility<br>allows administrators to generate Database Definition<br>Language (DDL) statements that can be imported into<br>many data modeling tools, including the AllFusion <sup>TM</sup><br>ERwin Data Modeler by Computer Associates (CA).   |
| Preferences                                     | Preferences options assist administrators in setting up<br>and deploying preferences for charts, clients, online<br>help, the Help server, and logs preferences.                                                                                                    |
| Scheduled Maintenance<br>exception models       | Scheduled Maintenance exception models allow<br>administrators to take advantage of new techniques to<br>execute maintenance tasks.                                                                                                    |
| ServiceCenter Help server                       | The ServiceCenter Help server provides an option to centralize the location of online help.                                                                                                    |
| System Navigator System<br>Definition           | The System Navigator System Definition allows quick<br>access to information about ServiceCenter files,<br>records, forms, and many tailoring tasks.                                                                                                    |

| Feature                                 | Administrator usage                                                                                                    |
|-----------------------------------------|----------------------------------------------------------------------------------------------------|
| Update Site Utility                     | The Update Site Utility centralizes file locations to<br>enable you to download updates for Windows clients<br>using files provided by Peregrine without reinstalling<br>clients.                                                                  |
| User license tracking                   | User license tracking allows administrators to track<br>Floating and Named licenses at the application level.                                                                                                    |
| UTF-8 (Unicode)<br>support <sup>1</sup> | UTF-8 support allows a single server to store and display data in any number of character sets.                                                                                                    |
| Web tier                                | The Web tier supports a platform-independent,<br>browser-based client with a zero footprint. For<br>additional information about supported platforms,<br>follow the instructions in the section titled,<br><i>Compatibility matrix</i> on page 13. |

<sup>1</sup> Use of earlier versions of the clients is not recommended when using mixed languages on the same server. Earlier versions of the clients are limited to data entry and display of characters from a single code page.

## What's new for end users?

ServiceCenter 6 introduces new Windows and Web clients. These clients provide an environment that is easy for all end users to access the information and tools they need to do their jobs.

The Web client is scalable, with the ability to support global users securely. The Web tier is platform-independent, browser-based, and the only system resource required is a compatible browser. The Web client provides the same tools and access to information as the Windows client. The Web client is server based, therefore users always access the latest updates when they log in.

The Windows client has the ability to access client updates from a centralized location at login time without redeployment of the client.

Feature End user usage Charts and dashboards Users can view chart and bar graphs that display relationships among categories of data. Connections dialog The Connections dialog defines multiple client to server connections. Favorites allow users to bookmark frequently visited Favorites forms, queries, and applications. Graphical workflow displays a visual representation of Graphical Workflow phases and approval cycles in Change Management and Request Management. Preferences The Preferences dialog allows users to quickly set and change client preferences.

Both clients offer access to necessary information through tree navigation, personal and public folders with favorites, charts, and dashboards.

## **Compatibility matrix**

The compatibility matrix, including versions of operating systems, servers, web servers, Web application servers, clients, Relational Database Management System (RDBMS) systems, and compatibility with other Peregrine products is available on the Customer Support Web site.

Accessing the compatibility matrix for ServiceCenter

- Open a browser and navigate to the Peregrine Customer Support Web site at: http://support.peregrine.com
- **2** Log in with your Customer login ID and password.
- 3 Expand the product information topic in the left frame by clicking Product Information > Service Management > ServiceCenter > Compatibility Matrices.
- 4 Click ServiceCenter in the right frame to display a list of ServiceCenter versions.
- 5 Click ServiceCenter 6 to display the Compatibility Matrix for this release.

## Software Change Requests (SCRs)

ServiceCenter 6 includes fixes for many Software Change Requests (SCRs). You can view these the SCRs fixed for this release, as well as details for other corrections and enhancements in ServiceCenter releases 4.0 and above, on the Customer Support Web site.

Searching for SCRs from the Customer Support Web site

- 1 Open a browser and navigate to the Peregrine Customer Support Web site at: http://support.peregrine.com
- **2** Log in with your Customer login ID and password.
- 3 Expand the product information topic in the left frame by clicking Product Information > Service Management > ServiceCenter > View SCRs.
- **4** You can filter the criteria by selecting the version, category, or subcategory for SCRs to search
- **5** A report matching your criteria is then displayed. You may view the report or, optionally, click **Create Excel Report** to download a spreadsheet with the contents matching your search criteria.

# **Known issues**

You can view a complete list of known issues for this and previous releases by searching the Knowledgebase located on the Customer Support Web site.

Searching for known issues in the Knowledgebase

- 1 Open a browser and navigate to the Peregrine Customer Support Web site at: http://support.peregrine.com
- 2 Log in with your Customer login ID and password.
- **3** In Step 1, Search Knowledgebase, select **ServiceCenter** (**K&B Documentation**) from the pull-down menu.
- 4 In Step 1, click Advanced Search.
- **5** From the Advanced Knowledgebase Search dialog, type Known Issue in the Search Criteria text box.
- 6 Select ServiceCenter (KB & Documentation) from the pull-down menu in Step 1.
- **7** Select **Both the KB and the Documentation** from the pull-down menu in Step 2.
- **8** Select ServiceCenter 6 from the pull-down menu in Step 3.
- 9 Click Search.
- **10** Click on a document to open it.

The following table contains a summary of selected known issues for ServiceCenter 6.

| Document ID    | Known issue                                                                                                    | Workaround                                                                                                    |
|----------------|----------------------------------------------------------------------------------------------------|----------------------------------------------------------------------------------------------------|
| DSC-6000-31736 | Telephony Applications Programming<br>Interface (TAPI) is not supported with the<br>version 6 Windows client.                                                                                                    | None.                                                                                                    |
| DSC-6000-31757 | Screen readers are inconsistent when<br>reading field descriptions on the Web<br>client while logged in as an administrative<br>user and using the TAB key to tab between<br>field descriptions.                                                                                                    | When logged in as an administrative user<br>on the Web client, do not use the TAB key<br>to move between field descriptions.                                                                                                    |
|                | When you log in as an end user, such as<br>BOB.HELPDESK, titles and field<br>descriptions are read when the screen is<br>automatically read by the screen reader. If<br>you manually tab through the fields, the<br>titles and field descriptions are not read by<br>the screen reader.                                                                                                    |                                                                                                    |
|                | These titles and field descriptions are<br>most often those that do not contain an<br>input text field or link associated with<br>them. For example, if you log in as<br>BOB.HELPDESK and then click<br><b>Maintenance</b> > <b>Contacts</b> , the Form<br>Options description and the Corp<br>Struct/Div title are not read when tabbing<br>through the screen. The Corp Struct/Div<br>title has a text field and Fill form<br>associated with it. |                                                                                                    |
| DSC-6000-31772 | The Web client is difficult to use in<br>Japanese. This problem occurs because, to<br>use the Japanese Input Method Editor<br>(IME), you must type the phonetics of the<br>words you want, space one or more times<br>to get the 'kanji', and then click Enter to<br>select the kanji. Clicking Enter to select<br>the kanji triggers the browser to submit<br>the form prematurely.                                                                | You can enable the autosubmit parameter<br>in the web.xml file for the entire web<br>server, or enable it for a specific URL for<br>an individual user.<br>For more details about the autosubmit<br>parameter, see the ServiceCenter 6 online<br>help. |

| Document ID    | Known issue                                                                                                    | Workaround                                                                                                    |
|----------------|----------------------------------------------------------------------------------------------------|----------------------------------------------------------------------------------------------------|
| DSC-6000-31789 | The ServiceCenter Web client uses<br>version 2.3 of the servlet specification and<br>the WebSphere Application Server<br>version 4 uses an earlier version. Errors<br>can occur when running the<br>ServiceCenter 6 Web client with a<br>WebSphere 4 application server. These<br>errors are written to the standard-out log<br>file for the server, stdout.txt, or<br>standard-error log file, stderr.txt, and are<br>similar to the following example:<br>:java.lang.reflect.InvocationTargetExceptio<br>n: java.lang.lllegalAccessError: cannot<br>access superclass<br>org/apache/xml/dtm/ref/DTMDefaultBase<br>Iterators\$InternalAxisIteratorBase from<br>class<br>org.apache.xalan.xsltc.dom.XSLTCDTMMa<br>nager.getDTM(XSLTCDTMManager.java:36<br>7) at<br>org.apache.xalan.xsltc.dom.XSLTCDTMMa<br>nager.getDTM(XSLTCDTMManager.java:17<br>5) at | <ul> <li>Perform the following steps to install the JAR files needed to correctly run the ServiceCenter 6 Web client with a WebSphere 4 application server:</li> <li>1 Navigate to the section in the <i>Installation Guide</i>, titled <i>"Installing additional JAR files for your Web application server"</i> and use the steps in that procedure to correctly copy the needed JAR files for your WebSphere Application Server.</li> <li>2 Add the jaas.jar JAR file to the/\$WAS_HOME/java/jre/lib/ext directory. You can download this file from Sun at: http://java.sun.com/products/jaas/</li> <li>3 In the/\$WAS_HOME/lib/app directory, add the xalan.jar file, the xercesImpl.jar file, and the xml-apis.jar file. These three JAR files are included in the xalan-j_2_5_1.zip file. You can download this zip file from http://xml.apache.org/.</li> </ul> |
| DSC-6000-31796 | Client features in ServiceCenter 6 differ<br>with those offered in previous versions.<br>ServiceCenter 6 supports the following<br>client types:<br>Windows client<br>Web client<br>Web client (accessible mode)<br>5.1.x Windows client<br>5.1.x Java client                                                                                                    | For a list of features offered with each client type, see the comparison table <i>Comparing clients</i> on page 6.                                                                                                    |

| Document ID    | Known issue                                                                                                    | Workaround                                                                                                    |
|----------------|----------------------------------------------------------------------------------------------------|----------------------------------------------------------------------------------------------------|
| DSC-6000-31132 | The ServiceCenter client is required to be<br>installed by an Administrator or Local<br>Administrator on a Windows operating<br>system. This requirement causes the Start<br>menu link to only appear for the user that<br>installed the software.                                                                                                    | To ensure users can have their own<br>'Workspace' folder, use one of the<br>following two methods that enable users<br>(other than Administrators or Local<br>Administrators) to share access to the<br>ServiceCenter client.                                                                                                    |
|                |                                                                                                    | <ol> <li>Manually create the Start menu<br/>shortcut on one machine and specify<br/>that the Start in directory is a directory<br/>that is unique or local to the user. For<br/>example, you can use the<br/>%USERPROFILE% environment variable<br/>as the value for the Start in field in the<br/>shortcut to create a shortcut for all<br/>users.</li> <li>OR –</li> </ol> |
|                |                                                                                                    | 2 Create shortcut files that contain a unique Start in value, such as using the %USERPROFILE% environment variable and then sharing that file on the desktop.                                                                                                    |
| DSC-6000-31148 | Adding a new field to a dbdict record for a SQL-converted file will not save the generated mapping in the dbdict record. An error message is not generated and the system appears normal until you attempt to use the new field and cannot. When you attempt to add another field to the same dbdict, the System Navigator generates an ALTER TABLE statement for both fields since the first one is not yet mapped. The ALTER TABLE command statement generated fails due to a duplicate column name. | Use the dbdict utility to add new fields if<br>the dbdict you intend to modify is<br>converted to SQL.                                                                                                    |
|                | <ul><li>Adding a new field to a dbdict record for a SQL-converted file will do the following:</li><li>Add the field to the dbdict and save it.</li></ul>                                                                                                    |                                                                                                    |
|                | <ul> <li>Map the dbdict.</li> <li>Based on the mapping generated, it will execute an ALTER TABLE statement for the table to add the new column.</li> </ul>                                                                                                    |                                                                                                    |

| Document ID    | Known issue                                                                                                    | Workaround                                                                                                    |
|----------------|----------------------------------------------------------------------------------------------------|----------------------------------------------------------------------------------------------------|
| DSC-6000-31163 | On a Windows client, you cannot use the<br>CTRL+C or CTRL+V keystroke<br>combination to copy or paste if the Show<br>XML forms preference option is checked.                                                                                                    | <ul> <li>You can copy and paste using CTRL+C<br/>and CTRL+V if you deselect the option to<br/>display XML forms and data.</li> <li>Use the following steps to deselect this<br/>option:</li> <li>1 Click Window &gt; Preferences.</li> <li>2 Uncheck the Show XML Forms check<br/>box.</li> <li>3 Click Apply.</li> <li>4 Click OK.</li> <li>You can optionally use the mouse to<br/>right-click the selection and then use<br/>Copy or Paste from the right-click menu.</li> </ul> |
| DSC-6000-31165 | On ServiceCenter 6, the Open Database<br>Connectivity (ODBC) driver is not<br>backwards compatible with previous<br>server versions due to changes in Unicode<br>(UTF-8) support.                                                                                                    | Ensure that your ODBC driver uses a supported UTF-8 language and that it is compatible with UTF-8 conversion procedures.                                                                                                    |
| DSC-6000-31194 | You cannot use the Export to Text File<br>option on the Web client when typing in<br>the fully-qualified path and file name.                                                                                                    | When using the Export to Text feature on<br>the Web client, do not include a drive<br>location and path name in the name you<br>select for your exported file. For example,<br>use exported_text.txt instead of<br>C:\exported_text.txt.<br>The file is exported to the hard drive on<br>the ServiceCenter server. If you do not<br>specify a path, the file is saved to the<br>/ServiceCenter/RUN directory.                                                                       |
| DSC-6000-31264 | When running a ServiceCenter version 6<br>server and saving records to an external<br>unload file, you can only read the unload<br>files on systems that are also running a<br>version 6 or greater server. Unload files<br>created from systems running on version<br>5.1. <i>x</i> or earlier can be loaded into<br>ServiceCenter 6. | None. To read unload files created on<br>systems running a version 6 server, you<br>must read the files on a supported system<br>that is running a ServiceCenter server at<br>version 6 or greater.                                                                                                    |

| Document ID    | Known issue                                                                                                    | Workaround                                                                                                    |
|----------------|----------------------------------------------------------------------------------------------------|----------------------------------------------------------------------------------------------------|
| DSC-6000-31282 | The ServiceCenter 6.0 client does not use<br>the sc3user.ini file to contain<br>configuration settings and user<br>preferences. The ServiceCenter 6.0<br>Preferences and the Connections dialogs<br>contain all user-specified preferences and<br>store them locally in the client workspace<br>folder.                                                                           | The sc3user.ini file and its associated<br>parameters are now obsolete. You can set<br>Preferences in a client and then repackage<br>it or you can instruct users to individually<br>set their Preferences.                                                                                                    |
| DSC-6000-31349 | The Windows client supports dynamic<br>layout, including text wrapping and<br>automatic resizing, allowing fields to<br>expand or contract as the form size<br>changes. Forms created using the GUI<br>client on versions prior to 6.0 may display<br>differently on the Windows 6.0 client. For<br>non-Windows clients, the forms are<br>rendered based on a strict grid layout. | None. You can use the Windows 6.0 client<br>to modify forms created in previous<br>versions to display correctly using the<br>Windows 6.0 client.                                                                                                    |
| DSC-6000-31437 | The validate format option that was used<br>in previous versions of ServiceCenter to<br>determine parameter name uses when<br>calling a Rapid Application Development<br>(RAD) function, does not function in<br>ServiceCenter 6.                                                                                                    | You can only use the validate format<br>option with a version 5.1. <i>x</i> client. You can<br>optionally use the Show XML form<br>option and view the XML to determine<br>the parameter name used. The values that<br>previously displayed when using the<br>validate format option are shown in the<br>XML tags.                                                                                                    |
| DSC-6000-31464 | The print icon and printing using File > Print List prints only the records that are currently displayed in list.                                                                                                    | To print the entire list of records using the<br>Print icon or the File > Print List option,<br>use the CTRL+SHIFT+END keystroke<br>combination to load the entire list and<br>then select Print. Selecting the entire list<br>also gives you the ability to cancel out of a<br>print operation if the list returned is larger<br>than you expected and you choose to<br>abandon the print request.<br><b>Note:</b> Consider that large record lists |
|                |                                                                                                    | take longer to load.                                                                                                    |
| DSC-6000-31480 | When you are in a menu using the Web client, neither the Escape (ESC) key or function keys, such as F3, are recognized.                                                                                                    | When you are in menus using the Web<br>tier client, use the cursor and mouse to<br>navigate. Do not use the ESC key or<br>function keys.                                                                                                    |

| Document ID    | Known issue                                                                                                    | Workaround                                                                                                    |
|----------------|----------------------------------------------------------------------------------------------------|----------------------------------------------------------------------------------------------------|
| DSC-6000-31506 | If the viewing area for the editor is not<br>large enough to show an entire form, the<br>client automatically scrolls the form to<br>ensure that the currently focused control<br>is visible. For example, when you have the<br>Navigator visible on the left of the screen<br>and a Dashboard open on the right, the<br>form may scroll left and right as focus<br>moves from one control to another. | This scrolling effect can be reduced or<br>eliminated by repositioning or resizing<br>your views. You can quickly maximize the<br>format by double-clicking on the tab for<br>that item or you can drag-and-drop items<br>from your work area to another area of<br>the screen.                                                                                                    |
| DSC-6000-31540 | When you create a Favorite of a menu by<br>dragging the Navigator icon for the menu<br>item to the tree view, a link is created to<br>that record. When later selecting the link,<br>the record displays in the default form.                                                                                                    | You can correctly create a Favorite for a<br>menu by dragging and dropping the link<br>from the Menu Navigation tree node<br>directly to a Favorite folder.                                                                                                    |
| DSC-6000-31576 | When the Show Detail pane with the<br>Record List preference in Forms Designer<br>is not selected, you cannot set focus and<br>edit the objects using Forms Designer.                                                                                                    | <ul> <li>Use the following steps to set focus and edit objects using Forms Designer <i>with</i> the Show Detail pane in the Record list preference:</li> <li>1 From the ServiceCenter pull-down menu, select Windows &gt; Preferences &gt; ServiceCenter.</li> <li>2 Select the Show Detail Pane with Record List preference.</li> <li>3 Click Apply.</li> <li>4 Click Cancel two times to exit the Design mode and return to the Forms Designer search dialog.</li> <li>5 Enter contacts.g as the form name.</li> <li>6 Click Search.</li> <li>7 Click the Design button to set the focus on an object on the form.</li> </ul> |
| DSC-6000-31626 | On a Windows client, automatic scrolling<br>can hide the error message display area.<br>When you scroll downward, the messages<br>displayed are not visible. If you perform<br>an action that causes a message to appear,<br>the message is out of display range and<br>you will not be aware that it has occurred.                                                                                    | <ul> <li>Use the following steps to ensure that messages display correctly on the Windows client:</li> <li>1 For a Windows client, select Windows &gt; Preferences &gt; ServiceCenter.</li> <li>2 Select the Active Notes check box.</li> <li>3 Click OK.</li> </ul>                                                                                                    |

| Knowledge | Articles | for Serv | viceCenter 6 | 5 |
|-----------|----------|----------|--------------|---|
|           |          |          |              |   |

| Document ID    | Known issue                                                                                                    | Workaround                                                                                                    |
|----------------|----------------------------------------------------------------------------------------------------|----------------------------------------------------------------------------------------------------|
| DSC-6000-31657 | Each server process makes an attempt to<br>send a shutdown message to the<br>associated client when it receives a signal<br>to terminate. Although this attempt is<br>normally successful, a connection failure<br>that causes the error is sometimes<br>reported. This behavior is dependent on<br>timing and typically performs as expected<br>because it relies on the client retrieving<br>the shutdown notification message using<br>the heartbeat mechanism. | None. Use the broadcast message feature<br>to notify users of pending shutdown<br>events.                                             |
| DSC-6000-31679 | When a session is lost due to inactivity,<br>empty charts display when you reconnect.                                                                                                    | After losing a connection due to<br>inactivity, you must close the Dashboard<br>and then reopen it to properly display<br>chart data. |
| DSC-6000-31697 | When using the drill-down method on a chart when the chart data is not a text string, such as numeric, you may receive inaccurate results. Dashboards and charts in ServiceCenter 6 assume that the breakdown data is a text string and therefore assumes that same criteria when performing the drill-down query on a chart.                                                                                                    | None.                                                                                                    |
| DSC-6000-31719 | When launching an external application<br>with a version 6 Windows client, the<br>application may launch two sessions.                                                                                                    | Close the second session or use a version 5.1.x client to launch external applications.                                               |

| Document ID    | Known issue                                                                                                    | Workaround                                                                                                    |
|----------------|----------------------------------------------------------------------------------------------------|----------------------------------------------------------------------------------------------------|
| DSC-6000-31723 | Due to the new architecture of IR expert,<br>insert operations on files with IR key<br>perform slower. This is because the IR<br>expert indices are stored in a file called<br>scirexpert, which can be converted to a<br>Relational Database Management System<br>(RDBMS). File loads, particularly with<br>IR-indexed files, may be significantly<br>slower. | <ul> <li>To increase performance for insert<br/>operations, ensure that you assign enough<br/>shared memory to cache the IR indices.<br/>You can either increase the overall shared<br/>memory size, or use the ir_max_shared<br/>parameter to assign a larger segment of<br/>your shared memory to IR expert.</li> <li>For additional performance, you can do<br/>one or both of the following to decrease<br/>the size of the IR index and reduce<br/>resources used to maintain that index.</li> <li>Leave the scirexpert file on P4.</li> <li>Use the stop words file to limit the<br/>number of updates.</li> <li>Modify your IR keys to include fewer<br/>fields.</li> <li>Archive and purge records from your<br/>IR-indexed file.</li> </ul> |
| DSC-6000-31724 | If a SQL-converted dbdict is deleted using<br>the dbdict utility and then restored<br>immediately from an unload file, the<br>dbdict is created in P4, but the data from<br>the unload file is added to the Relational<br>Database Management System (RDBMS)<br>tables. This occurs because the RDBMS<br>tables were not deleted by the dbdict<br>utility.     | This only occurs if you have a P4 file<br>system. The dbdict definition is not<br>correctly flushed after deletion of the<br>dbdict and the RTE therefore assumes<br>that the file still exists in the RDBMS.<br>After deleting the dbdict using the dbdict<br>utility, log out and then log back in before<br>loading the unload file.                                                                                                    |
| DSC-6000-31725 | Constant disconnecting and connecting<br>to the Sybase database causes internal<br>pointers to SQL buffers to be become<br>invalid and then causes an abend.                                                                                                    | Do not use sqldisconnect:1 when running<br>Sybase.                                                                                                    |

| Document ID    | Known issue                                                                                                    | Workaround                                                                                                    |
|----------------|----------------------------------------------------------------------------------------------------|----------------------------------------------------------------------------------------------------|
| DSC-6000-31729 | When viewing the System Status using the<br>Web Client, the vertical and horizontal<br>scroll bars do not display in order to view<br>the full screen and all system processes.                                                                                                    | None.                                                                                                    |
|                | This occurs due to a known documented<br>issue with Microsoft Internet Explorer<br>(IE) caused by Cascading Style Sheets<br>(CSS) using framesets. The use of<br>absolutely positioned and sized DIVs<br>causes there to be no scroll bars or<br>inadequate scrolling of a page.                                                                                                    |                                                                                                    |
|                | For more information about the<br>Microsoft issue, see the article titled, "CSS<br>Enhancements in Internet Explorer 6" at:<br>http://msdn.microsoft.com/library/default.<br>asp?url=/library/en-us/dnie60/html/cssen<br>hancements.asp                                                                                                    |                                                                                                    |
| DSC-6000-31734 | When using relative dates in a Favorites<br>query, such as 'Tickets opened today', you<br>must manually override the stored query.<br>This occurs when you save a date-related<br>query result as a Favorite and the date<br>arguments are resolved to use the absolute<br>date. For example, in the saved query<br>open.time>date(tod()), the Favorite<br>displays open.time>'1/1/04 00:00:00' after<br>it is saved. This also occurs when charts<br>are saved as Favorites. | <ul> <li>Use the following steps to enable the relative date function tod() in Favorites:</li> <li>1 Right-click on the Favorite and click Edit.</li> <li>2 Modify the query expression to include the appropriate query logic.</li> </ul> |
| DSC-6000-31735 | When the Windows client performs a<br>routine check for software updates at<br>startup, the password-required dialog<br>does not display in front of other<br>windows. This only occurs when the<br>update site is password protected and also<br>applies to subsequent dialogs, such as the<br>Progress Information and New Updates<br>dialog.                                                                                                    | This problem most often occurs when a<br>user switches applications while waiting<br>for the Windows client to load.<br>Use the ALT+TAB keystroke<br>combination to navigate to the required<br>dialog.                                    |
| DSC-6000-31739 | Due to problems with the Netscape<br>browser, the functionality for printing<br>from Netscape is disabled.                                                                                                    | None. Use Microsoft Internet Explorer (IE) to print from a browser.                                                                                                    |

| Document ID    | Known issue                                                                                                    | Workaround                                                                                                    |
|----------------|----------------------------------------------------------------------------------------------------|----------------------------------------------------------------------------------------------------|
| DSC-6000-31740 | During the server installation, the name of<br>the folder that displays for ServiceCenter<br>in the <b>Start</b> > <b>Programs</b> folder is set and<br>cannot be modified. The name in<br><b>Add/Remove Programs</b> > <b>Currently</b><br><b>Installed Programs</b> is also set and cannot<br>be modified. The installation is set to be<br>user-specific, which prevents conflicts if<br>you need to install multiple server<br>instances on the same Windows machine. | None recommended. A workaround<br>would require moving of files that could<br>compromise future ServiceCenter<br>upgrades and is therefore not supported.<br>The current design adheres to industry<br>standards for software installation.<br>For more information about installing<br>multiple servers on one Windows<br>machine, see the <i>Installation Guide</i> . |
| DSC-6000-31743 | When using the screen reader on a Web<br>Client in accessible mode, the IBM<br>Homepage reader interprets or reads a<br>single checkbox as though it is two<br>checkboxes. This is an apparent anomaly<br>in the JavaScript function that controls<br>this element.                                                                                                    | None. You can adjust the settings for the<br>screen reader to achieve improved results.<br>See the accessible version of the IBM<br>screen reader documentation to<br>customize settings.                                                                                                    |
| DSC-6000-31746 | When using the Web client in accessible<br>mode, the code for a page determines the<br>capability of the reader to interpret record<br>lists with a header and then interpret the<br>data for each entry. Depending on the<br>configuration of your screen reader, some<br>record lists may not be accurately<br>interpreted by the screen reader.                                                                                                    | None. See the accessible version of the IBM screen reader documentation to customize settings.                                                                                                    |
| DSC-6000-31750 | On the Windows client, using the<br>CTRL+END keystroke combination<br>advances you to the end of the currently<br>retrieved records instead of the end of all<br>records.                                                                                                    | This is normal behavior for the Windows<br>client, which is built on an Eclipse<br>platform. You can use the<br>CTRL+SHIFT+END keystroke<br>combination to advance to the end of all<br>records.                                                                                                    |
| DSC-6000-31751 | Controls with the property Case<br>Conversion set to Upper or Lower always<br>displays the data as case-converted,<br>regardless of how the data is stored in the<br>database.                                                                                                    | None. When designing forms, ensure that<br>the display options are consistent with<br>data properties. This behavior is<br>as-designed and ensures more rigid case<br>standards for consistency.                                                                                                    |

| Document ID    | Known issue                                                                                                    | Workaround                                                                                                    |
|----------------|----------------------------------------------------------------------------------------------------|----------------------------------------------------------------------------------------------------|
| DSC-6000-31755 | Users must have local administrator<br>privileges to install the ServiceCenter<br>client. If the client is installed in the<br>default installation directory, C:\Program<br>Files\Peregrine Systems\ServiceCenter<br>Client the administrator must perform<br>additional steps to enable write<br>permissions to the ServiceCenter Client<br>directory for the User group.<br>The write permissions enable users from<br>the Users group to log in to use the client.<br>The workspace directory is then shared by<br>all users. Administrators can alternatively<br>modify the Start menu link to specify a<br>new workspace directory with write<br>permissions for each User's group login.<br>A new workspace directory is created for<br>each user login using the data directory<br>parameter in the target path for the Start<br>menu. The workspace directory is then<br>exclusive for each login and not shared<br>among users.<br>For non-system administrators to start<br>the ServiceCenter client, ensure that you<br>install the client in a folder that everyone<br>has permissions for the ServiceCenter<br>Client directory. | <ul> <li>Use one of the following two options to<br/>enable a shortcut and make it visible to<br/>non-system administrators:</li> <li>Option 1</li> <li>Perform the following steps to set the<br/>workspace to a local directory:</li> <li>1 Type set from the command line to<br/>display user profile information.</li> <li>2 Click Start &gt; Programs &gt;<br/>ServiceCenter Client.</li> <li>3 Right-click ServiceCenter Client &gt;<br/>Properties.</li> <li>4 Modify the target directory, as follows:<br/>C:\Program Files\Peregrine<br/>Systems\ServiceCenter<br/>Client\ServiceCenter.exe -data<br/>\"%USERPROFILE%\scworkspace\"<br/>-vmargs -Xmx128M<br/>The data %USERPROFILE%\scworkspace<br/>parameter in the above line creates the<br/>scworkspace directory that contains<br/>the .metadata files and folders for each<br/>login. The information is then stored in<br/>the following file:<br/>C:\Documents and Settings\<br/>user_name\scworkspace\<br/>.metadata</li> <li>Option 2<br/>Perform the following steps to create a<br/>distributable shortcut:</li> <li>1 Setup a shortcut to C:\Program Files\<br/>Peregrine Systems\ServiceCenter<br/>Client\ServiceCenter.exe2.</li> </ul> |

2 Specify the Start in directory as your user-specific work directory, such as %USERPROFILE%.

| Knowledge | Articles | for Ser | viceCenter 6 | 5 |
|-----------|----------|---------|--------------|---|
|           |          |         |              |   |

| Document ID    | Known issue                                                                                                    | Workaround                                                                                                  |
|----------------|----------------------------------------------------------------------------------------------------|----------------------------------------------------------------------------------------------------|
| DSC-6000-31758 | Screen readers are inconsistent when<br>reading field descriptions using the Web<br>client in Accessible mode. For example, if<br>you log in as an end user and the screen is<br>automatically read, titles and field<br>descriptions are read. However, if you<br>manually tab through the screen, the titles<br>and field descriptions are not read but are<br>instead passed over by the screen reader.<br>The titles and field descriptions not read<br>are generally those that do not have an<br>input text field or link associated with<br>them, although that is not always the case.<br>For example, if you log in as<br>BOB.HELPDESK and navigate to<br>Maintenance > Contacts, the Form<br>Options description and the Corp<br>Struct/Div title are not read when tabbing<br>through the screen. Instead, the Corp<br>Struct/Div title has a text field and fill<br>form associated with it.<br>Note: This also occurs when logged in as<br>an administrative user | None.                                                                                                    |
| DSC-6000-31759 | To function properly, forms must have<br>the focus correctly set to enable keyboard<br>shortcut methods, such as using the Enter<br>key on a search screen.                                                                                                    | Use the mouse to click anywhere in a form<br>to ensure the focus is properly set on the<br>selected screen. |

| Document ID    | Known issue                                                                                                    | Workaround                                                                                                    |
|----------------|----------------------------------------------------------------------------------------------------|----------------------------------------------------------------------------------------------------|
| DSC-6000-31760 | Known issue<br>When the Certification Authority (CA)<br>certificate is not in the packaged client<br>directories, you must install the<br>repackaged client, as well as the certificate,<br>in the same absolute path every time.<br>For example, when using the Client<br>Packaging Utility to create a default login<br>for a repackaged client, the default<br>connection can be configured to use a<br>Secure Socket Layer (SSL) connection.<br>This connection requires a valid CA<br>certificates file. The defined path to the<br>CA Certificates file is based on the home<br>directory of the client that is being<br>modified by the Client Packaging Utility. | <ul> <li>Workaround</li> <li>You can correctly enable Secure Sockets <ul> <li>Layer (SSL) encryption with the Client</li> <li>Packaging Utility using one of the following methods:</li> </ul> </li> <li>1 When you define a default connection <ul> <li>configured to use SSL encryption, <ul> <li>install the repackaged MSI client in the <ul> <li>same installation directory where you </li></ul> </li> <li>installed the original client. <ul> <li>OR –</li> </ul> </li> <li>2 If the repackaged client is installed in a <ul> <li>different directory than the original </li></ul> </li> <li>home directory, which is the default <ul> <li>connection, edit it by selecting the </li></ul> </li> </ul></li></ul></li></ul> |
|                | If the repackaged client MSI is then<br>installed in a directory that is different<br>from the original home directory, the<br>default connection will display the<br>following error message after attempting<br>to connect to the server:<br>"Error Connecting to server, server not up<br>or wrong connection parameters:<br>https://localhost:12670 "Cause:<br>javax.xml.soap.SOAPException: Message<br>send failed<br>sun.security.validator.ValidatorException:<br>No trusted certificate found                                                                                                    | Advanced Connection option and then<br>defining the correct path to the valid<br>CA certificate file.                                                                                                    |

| Document ID    | Known issue                                                                                                    | Workaround                                                                                                    |
|----------------|----------------------------------------------------------------------------------------------------|----------------------------------------------------------------------------------------------------|
| DSC-6000-31762 | Both the Web client and the Windows<br>client contain a new date object to display<br>dates. The new date object includes a<br>built-in calendar widget. This widget<br>replaces the previous calendar pop-up<br>generated with earlier versions of<br>ServiceCenter when using the Fill<br>functionality in a date field. The date<br>calendar pop-up does not display because<br>the Data Type attribute is not passed to<br>the date and time fields. If the data type<br>for an object is shown as a date, the<br>ServiceCenter 6 client dynamically selects<br>and uses the new date object to display the<br>calendar widget.<br>On clients earlier than version 6, the date<br>displays using the object specified for the<br>field in Forms Designer. This dynamic<br>substitution is now used for the Web<br>client.<br>In some instances, such as the first time a<br>form is displayed during a client session,<br>the Web client may not contain the data<br>type information needed for the field. In<br>that case, the Web client displays the<br>specified Forms Designer object and,<br>upon refresh, the client uses the new date<br>object for all further displays of the date<br>and time fields. | To ensure that the date field displays<br>correctly on the Web client with the new<br>date object and the accompanying<br>calendar widget, you must convert old<br>objects for date and time fields to the new<br>date object using the ServiceCenter 6<br>Forms Designer.<br><b>Note:</b> This is particularly important for<br>Fill or ComFill objects. |
| 31763          | The Forms Designer is considerably<br>different than previous versions. Once<br>you make changes to a form using the<br>version 6 Forms Designer, you cannot<br>make changes to that form with a<br>previous version of Forms Designer.                                                                                                    | Once you begin modifying forms with a<br>version 6 Windows client, do not use an<br>older version of the client to modify<br>forms. Ensure that users on clients earlier<br>than version 6 also use the earlier version<br>of Forms Designer.                                                                                                    |
| 31765          | The Advanced Debugger may not<br>correctly interpret Rapid Application<br>Development (RAD) expressions.                                                                                                    | Use the RAD Debugger instead of the<br>Advanced Debugger if you have problems<br>achieving your expected interpretation<br>results.                                                                                                    |
| 31766          | On the Web client, you cannot use the pull-down menu to print.                                                                                                    | Use the Print icon in the Display area to<br>print from the Web client. The pull-down<br>menu can only be used for server-side<br>printing.                                                                                                    |

| Document ID    | Known issue                                                                                                    | Workaround                                                                                                    |
|----------------|----------------------------------------------------------------------------------------------------|----------------------------------------------------------------------------------------------------|
| DSC-6000-31767 | Print output contains overlaps for records<br>in notebooks with tables. Printing<br>overlaps in notebooks are automatically<br>corrected with tables that are extended to<br>view all table contents. For tables that<br>display side-by-side or tables with<br>adjacent elements, the overlaps continue<br>to appear.                                                                                                    | None. For more information, see the <i>Forms Designer Best Practices Guide</i> for a solution to this and other issues related to Forms design.                                                                                                    |
| DSC-6000-31771 | When running a 5.0. <i>x</i> or earlier version of<br>the WebSphere Application server using<br>the 1.3. <i>x</i> version of the Java Developers<br>Toolkit (JDK), charts do not display in the<br>browser for users running on UNIX<br>without the DISPLAY environment<br>variable set and without X windows<br>running. Instead, an error is written to the<br>log stating that it cannot connect to :0.0<br>when trying to initialize the font for the<br>chart.<br>This occurs because the WebSphere<br>Application Server versions 5.0. <i>x</i> and | Set the DISPLAY environment variable<br>for the process running the application<br>server to an X server that the application<br>server has access to. The information is<br>then used to retrieve font and geometry<br>details for chart creation. |
| DSC-6000-31774 | The Export to Excel option does not<br>correctly process Unicode (UTF-8) data.<br>Correct UTF-8 data is sent but becomes<br>garbled during the DDE transport. Export<br>of Latin-1 or Japanese data correctly<br>exports to Excel but there is no generic<br>support for the DDE-based export of all<br>supported UTF-8 languages.                                                                                                    | You cannot use the Export to Excel<br>feature with UTF-8 support if you use<br>multiple languages other than Latin-1 and<br>Japanese. You must instead use the Export<br>to Text File feature. You can then convert<br>the exported text to Excel.  |
| DSC-6000-31777 | When adding a field to an existing key in<br>the System Navigator, the red star that<br>typically displays to alert users that there<br>are changes to be saved does not appear.                                                                                                    | Save the new field in the Database<br>Definition node by right-clicking on the<br>node and then click <b>Save</b> .                                                                                                    |

#### **Known** issue Workaround Document ID DSC-6000-31778 When using the Web client in accessible To ensure accessibility, all read-only form mode, it is difficult to comprehend forms elements must be inputs. ServiceCenter that contain both read-only and non was intentionally designed this way with read-only elements. As a result, the some read-only fields that are not input fields due to the risks associated with this read-only Form elements in the Web client are generated as inputs, even when problem and to ensure that users with they are read-only. This is the only accessibility needs are not impacted. available method that correctly associates labels with the actual input in order to benefit the client in accessible mode. DSC-6000-31780 The Extensible Stylesheet Language Use one of the following methods to Transformations (XSLT) compiler does correctly enable the XSLT compiler for a not function properly when using the version 5.1.x WebSphere Application WebSphere Application Server, Version Server: 5.1.x. The Web application immediately 1 Download Xalan from the Apache Web redirects to the farewell form site at http://xml.apache.org \"goodbye.do ?\" and only briefly passes 2 Create a directory named endorsed by the login form. under the following directory: .../\$WAS HOME/java/jre/lib **3** Copy the xalan.jar file you downloaded from the Apache site in the new directory. If applications are dependent on the behavior of the IBM XSLT4J 2.5.4 version of Xalan, it will now be overridden by the Apache Xalan and may result in additional issues. -OR -1 Add a new setting in the local.xml file sc.war deploy directory, located at .../WEB-INF/local.xml. **2** Add the following setting: <transformerFactory>org.apache.xalan. transformer.TransformerImpl</transfor merFactory> If you use the second option, the Web application now has instructions to use the Xalan-interpreted mode instead of the compiled mode and the Web client will run slower. Although slower, this option does not have the potential tjat the first option has to affect other applications.

| Document ID    | Known issue                                                                                                    | Workaround                                                                                                    |
|----------------|----------------------------------------------------------------------------------------------------|----------------------------------------------------------------------------------------------------|
| DSC-6000-31781 | You can sometimes receive System Out of<br>Handles errors with excessive or extended<br>use of the System Navigator. This rarely<br>occurs and only occurs on the Windows<br>client.                                                                                                    | None. Restart the client.                                                                                                    |
| DSC-6000-31783 | When you create a private Favorite in<br>Favorites and Dashboards, a query is<br>saved to a file. When you later open the<br>Favorite, the client sends the query to the<br>server. There is no screen specification for<br>Rapid Application Development (RAD)<br>context; therefore, the server attempts to<br>open the default screen for the file to<br>display the record set.                                                                                                    | End users with restricted access may not<br>be able to use the default screens and may<br>only be allowed to view simplified screens<br>using RAD applications. They can create<br>favorites in Favorites and Dashboards,<br>but may not be able to reopen and use<br>them later.<br>If an end user with restricted access needs<br>to create a Favorite in Favorites and<br>Dashboards to use again later, give that<br>user additional access to the default<br>screens. |
| DSC-6000-31787 | The label for an attribute is now added to<br>labels for Array tables in order to establish<br>the association between an array element<br>and the corresponding label. Jaws<br>Technology (JAWS) does not associate<br>the Fills or the Combos in the table with<br>the corresponding label.                                                                                                    | None.                                                                                                    |
| DSC-6000-31788 | Displayed buttons sometimes overlap.<br>For example, a button and a frame may be<br>designed with identical positions and sizes<br>and they may both contain DVD<br>conditions that specify that they will be<br>visible at a given time. Since the frame is a<br>container, it may incorrectly determine<br>that the button should be contained<br>within the frame. Other components<br>intended to be contained in the frame<br>may be overlaid by, or contained within,<br>the button. | If you need to create an available button<br>with DVD conditions, the visibility for the<br>button should be based on the condition<br>rather than hiding it under another<br>component.<br>You can optionally enable or disable<br>buttons programmatically.                                                                                                    |

| Document ID    | Known issue                                                                                                    | Workaround                                                                                                    |
|----------------|----------------------------------------------------------------------------------------------------|----------------------------------------------------------------------------------------------------|
| DSC-6000-31794 | When a user attempts to sort a list on a<br>column mapped to a Binary Large Object<br>(BLOB) or image, the list disappears.<br>When this occurs, ServiceCenter displays<br>a message similar to the following Oracle<br>message: "sqlExec error: sqlcode=932<br>errortext=ORA-00932: inconsistent<br>datatypes: expected – got BLOB<br>(display,fdisp.1)<br>This behavior occurs because the field you<br>are attempting to sort is of the data type<br>BLOB and some relational database<br>systems, such as Oracle, do not support<br>the sorting of BLOBs. If you receive an<br>error message that is similar to the one<br>above, the problem is likely due to<br>mapping a type of field that is not<br>sortable. | Remap the field to a varchar type field<br>using the <b>sqldbinfo</b> file.<br>For additional information and<br>procedures, see the <i>Database Conversion</i><br><i>and RDBMS Support Guide</i> . |
| DSC-6000-31797 | If the visibility of a control is set to FALSE<br>in Forms Designer, the DVD condition is<br>ignored.                                                                                                    | To correct this issue, set the Visibility to TRUE in FormDesigner.                                                                                                    |
| DSC-6000-31798 | Formats with Combo boxes that contain<br>large record sets display slowly on<br>Microsoft Internet Explorer (IE).                                                                                                    | Designing these forms with Fill boxes<br>instead of Combo boxes will increase the<br>display speed using Microsoft Internet<br>Explorer (IE).<br>You can optionally view the form as-is             |
|                |                                                                                                    | using Mozilla.                                                                                                    |

| Document ID    | Known issue                                                                                                    | Workaround                                                                                                    |
|----------------|----------------------------------------------------------------------------------------------------|----------------------------------------------------------------------------------------------------|
| DSC-6000-31800 | <ul> <li>The following display irregularities can occur when using the Web client:</li> <li>For notebooks and tables, you cannot position a notebook object next to another large form object, such as a table. In the Web client, the result appears as a form that is always greater than 100% in width.</li> <li>The Web client does not display colored text. Text effects that rely on color to render, such as drop shadows, do not display in the Web client.</li> <li>For virtual joins and multiple records, when using a virtual join to display multiple records on a form, you must use the table object to ensure that the records display correctly.</li> </ul> | For Notebooks and tables, form objects to<br>the right of the notebook scroll from the<br>browser page.<br>There is no workaround for colored text<br>or text effects that rely on color to<br>correctly display the effect.<br>For virtual joins used to display multiple<br>records on a form, use the table object to<br>ensure that the records display correctly. |
| DSC-6000-31801 | The Windows service associated with the<br>Help server is not removed during the<br>uninstall process for the Help server.                                                                                                    | Before uninstalling the Help server, you<br>must manually remove the Windows<br>service associated with the Help server.<br>Click <b>Start &gt; ServiceCenter Help Server &gt;</b><br><b>Remove Help Server Service</b> to manually<br>remove the Windows service associated<br>with the Help server.                                                                  |
| DSC-6000-31802 | The Web client does not support the<br>design mode for Administrators using the<br>Forms Designer utility. When using the<br>Web client, the design button displays but<br>does not function.                                                                                                    | <ul> <li>Perform the following steps to use the<br/>Forms Designer utility on a Web client:</li> <li>1 From Database Manager, select<br/>displayoptions.</li> <li>2 Type design in the Action field.</li> <li>3 Edit the condition so to reads as<br/>follows:<br/>gui() and \$L.editable and<br/>sysinfo.get(\"Environment\")~#\"scguiw<br/>web\"</li> </ul>          |
| DSC-6000-31153 | At the time of this release, AIX 5.1 is not a supported platform for ServiceCenter 6.                                                                                                    | Contact customer support for an updated build that includes support for AIX 5.1.                                                                                                    |

# Documentation

ServiceCenter documentation is primarily available as field help and online help within the application. With ServiceCenter 6, administrators can now customize both the field help and the online help.

For reference information and information about concepts and procedures, you can access and navigate the online help. The online help can be stored locally with each Windows client or served from a Help server.

#### Accessing field level help

- 1 Place your cursor in the text box for a specific field.
- 2 Click Help > Help on Field or use the CTRL + H keystroke combination.

#### Accessing online help from a Windows client

- From the Windows Start menu, click Start > Programs > ServiceCenter Client.
- 2 Click Help > Contents.

**Note:** It is not required to connect to a server to view the online help.

Accessing online help from a Help server

- 1 Install a Help server using the instructions provided in the *ServiceCenter Installation Guide*.
- **2** You can then access the online help from within the Windows client or from any supported Web browser.

If you have large groups or teams that need to learn about ServiceCenter 6, you can install the Help server on a machine that can be accessed by each team member's browser.

# Upgrades

If you are planning to upgrade your ServiceCenter applications, you must use the Application Upgrade Utility. Peregrine has many resources to ensure your upgrade success. You can visit the Upgrade Center on the Customer Support Web site or contact Peregrine Customer Support to learn more about these options.

## Language enablement and Unicode (UTF-8) support

ServiceCenter 6 supports language enablement and Unicode (UTF-8) encoding with translated formats, messages, and online help.

UTF-8 is part of the Unicode standard that allows you to store characters from any supported language. ServiceCenter 6 supports UTF-8 as an encoding method for new or existing data and can support multiple languages on a single server while adhering to the Unicode standard.

After ServiceCenter 6 is enabled for a language, users can enter and retrieve data and create forms and messages in that language.

## Using multiple versions of the client with ServiceCenter 6

Consider the following when deciding whether or not to deploy ServiceCenter 6 with both old and new clients:

- Although the ServiceCenter 6 server can now store and serve data in any language, this feature cannot be fully exploited if you choose to use previous versions of ServiceCenter clients. On previous versions of the client, you can only enter or display characters from a single family of languages, such as Latin-1 or Cyrillic. When installing the new client, UTF-8 encoding is not an optional, it is part of the required installation. You cannot run ServiceCenter 6 until the installation process is successful in converting all P4 files to UTF-8.
- If you choose to deploy a ServiceCenter 6 server with both old and new clients, users of the new clients are UTF-8 capable. They can easily create or update records containing characters that cannot be viewed or updated by users operating with an older version of the client.
- Once users of the new client introduce UTF-8 characters into a record, the record is no longer available for updates using any previous version of the client. If you review this section and still choose to deploy both old and new versions of the client with a ServiceCenter 6 server, ensure that users with older versions of the client are aware that they cannot update any records after they are modified using the new client.
- Even when all users are in the same country and using the same language settings, UTF-8 multibyte characters can easily be introduced into your ServiceCenter 6 database. For example, a user might paste the text from an email into an incident description and that text may contain UTF-8 characters.

- If you have a business need that requires temporary deployment of both old and new versions of the client, use the following guidelines:
  - Maintain your existing sc.ini language setting. Do not change the setting to UTF-8. Changing the setting can cause problems because the setting declares that all clients, regardless of version, use UTF-8. The older clients do not use or support UTF-8 encoding.
  - Do not attempt to consolidate multiple servers that previously ran with different language parameters until all old clients are successfully removed from your working environment.
  - You must decide within your organization whether or not to convert your RDBMS to UTF-8. You can convert your database to UTF-8 regardless of the client you select. The database is controlled by the new dblanguage parameter and all data is internally manipulated in UTF-8 using this parameter. For information about your converting your database to UTF-8, consult your local Database Administrator and the documentation provided by your RDBMS vendor.
- Consider the following before deploying your ServiceCenter 6 server, which will automatically enable UTF-8 encoding. Do this only if you are planning a first-time installation or if your ServiceCenter 6 server is already deployed without older versions of the client.
  - Ensure you have no earlier versions of the ServiceCenter client and are running only ServiceCenter 6 clients. UTF-8 support is not supported on clients earlier than version 6.
  - Specify the language:utf8 parameter in the sc.ini file or from the command line. This instructs the server to move data in the UTF-8 format to external sources. This includes all clients, exporting data to a text file, and initiating server-side printing. The conversion of the existing data is transparent and is only performed on an as-needed basis.
  - Ensure that any mapped Relational Database Management System (RDBMS) is correctly configured for UTF-8 support. For information about your current configuration, consult your local Database Administrator and the documentation provided by your RDBMS vendor.
  - When entering and retrieving data in another language, you must use the appropriate keyboard for the selected language, a keyboard input method editor (IME), or other proven means of keyed entry.

For additional information about UTF-8 support and data conversion, see *UTF-8 (Unicode) Support* section of the online help, the *Upgrade Utility Guide*, and the *Database Conversion and RDBMS Support Guide*.

## Third-party product support

Peregrine products often integrate with third-party products using open source standards. The Peregrine Customer Support Web site contains specific statements about the support of third-party products and open source standards. To read more about these statements, perform the following steps:

#### Accessing third-party product support information

- 1 Open a browser and navigate to the Peregrine Customer Support Web site at: http://support.peregrine.com
- 2 Log in with your Customer login ID and password.
- **3** Click General Information in the left frame.
- 4 Click Third-party product support in the right frame to display a list of third-party products and the corresponding support statements for each.

## **Need further assistance?**

For further information and assistance with this release or ServiceCenter general, contact Peregrine Customer Support.

## Peregrine Customer Support Web site

Current details for local support offices is available through the main contacts shown below or on the Peregrine Customer Support Web site.

#### Accessing the Peregrine Customer Support Web site

1 Open a browser and navigate to the Peregrine Customer Support Web site at: http://support.peregrine.com

- 2 Log in to the Customer Support Web site using your Customer login ID and password.
- **3** From the Support home page, click **Phone Support** in the left frame to display the Peregrine Worldwide Contact information.

## **Education services**

Peregrine Systems offers classroom training anywhere in the world, as well as "at your desk" training via the Internet. For a complete listing of Peregrine training courses, see the Peregrine Education Service Web site at:

http://support.peregrine.com/education

You can also call Peregrine Education Services at +1 858.794.5009.

## Corporate headquarters

You can access a list of worldwide contact numbers by logging on to the Customer Support Web site and then clicking Phone Support.

You can access the Customer Support Web site at:

http://support.peregrine.com

Contact Customer Support at Peregrine headquarters at:

| Address:  | Peregrine Systems, Inc.  |
|-----------|--------------------------|
|           | Attn: Customer Support   |
|           | 3611 Valley Centre Drive |
|           | San Diego, CA 92130 USA  |
| Telephone | + (1) (858) 794-7428     |
| Fax:      | + (1) (858) 480-3928     |
|           |                          |

Email: support@peregrine.com

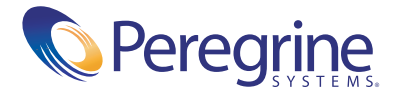